Australian Government

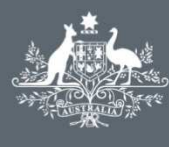

Department of Immigration and Border Protection

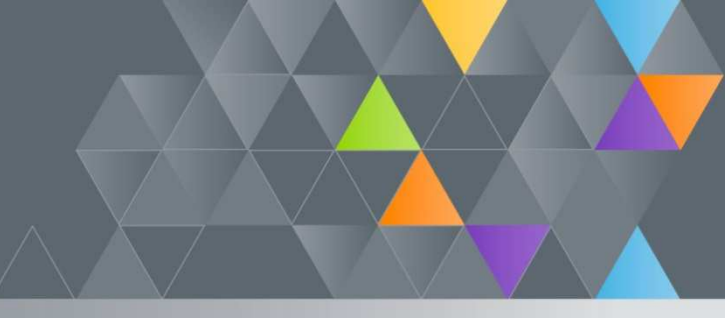

# ImmiAccount – How to Attach Documents to an Application

#### Introduction

When you have submitted an application to the department, you may be required to support your application with documentary evidence. Examples include:

- Birth Certificate
- Passport/other travel documents
- Proof of citizenship
- Bank statements as evidence of financial capacity

This guide explains the steps for attaching documents to your application.

Documents can only be attached to applications with a status of **'In Progress'**.

### **Attaching Documents to an Application**

#### 1. Login to your ImmiAccount.

For information on how to login to your **ImmiAccount**, refer to the **How to Login to ImmiAccount** Quick Reference Guide.

The My applications summary page displays.

| Australian Government                            |                                             | CITIZEN, J  | Iohn Jeff Manage             | Account Logout |
|--------------------------------------------------|---------------------------------------------|-------------|------------------------------|----------------|
|                                                  |                                             |             | Imr                          | niAccount      |
| My applications My preferences 🔻 Related Links 🔻 | Help and support                            | •           |                              | 0              |
| My applications summary                          |                                             |             |                              |                |
| New Application Import Application Manage Payme  | ents                                        | A           | dvanced search               |                |
| □ Reference no. ◇ Application type ◇ Name        | $\diamondsuit$ Date of birth $\diamondsuit$ | Status 🔷    | Last updated $\triangledown$ | Select action  |
| Usitor Visa (600) JOHN, Citiz                    | ten 13 Oct 1962                             | In progress | 19 Aug 2014                  | Actions 🔻      |
| Submit Applications                              |                                             |             |                              |                |

2. In the **Reference no**. column, click on the appropriate application link

The Application for a (application type) page displays.

| Australian Government                                                                       | d Border Protection                                                                       |                                                                                            | CITIZEN, John Jeff Manage Account Logout                                                                                                    |
|---------------------------------------------------------------------------------------------|-------------------------------------------------------------------------------------------|--------------------------------------------------------------------------------------------|----------------------------------------------------------------------------------------------------|
|                                                                                             |                                                                                           |                                                                                            | Online Lodgemen                                                                                                    |
| plication for a Visitor Short                                                               | Stay Visa                                                                                 |                                                                                            | Attach documents                                                                                                    |
| ransaction Reference Number (1                                                              | TRN): EGNN4QGKIP                                                                          |                                                                                            | Add documents to this                                                                                                    |
| Information                                                                                 |                                                                                           |                                                                                            | application.@                                                                                                    |
| The Application for a Visitor Sh                                                            | ort Stay Visa has been successfully submi                                                 | tted to the department.                                                                    |                                                                                                    |
| For guidance on what documer<br>Links to the right of this page.                            | nts to attach to this application, please c<br>Note: An attachment checklist link may r   | lick on the "Attachment checklist" link und<br>not be available for all application types. | der Related Related Links                                                                                                    |
| For information regarding applic<br>right of this page. Note: A Proc                        | ation processing times, please click on th<br>cessing times link may not be available for | e "Processing Times" link under Related Li<br>all application types.                       | nks to the <u>View Correspondence</u><br><u>Change of address details</u><br><u>Change of passport</u>                                                                                                    |
|                                                                                             |                                                                                           |                                                                                            | details<br>Characteristic dataset                                                                                                    |
| Application documents                                                                       |                                                                                           |                                                                                            | details                                                                                                    |
| Application documents Type                                                                  | Date                                                                                      | Action                                                                                     | details<br>Visitor information                                                                                                    |
| Application documents Type Application submitted                                            | Date<br>19 Aug 2014                                                                       | Action<br>View application                                                                 | Change of email address<br>details<br>Visitor information<br>Add/withdraw authorised<br>recipient                                                                                                    |
| Application documents Type Application submitted Application fee paid                       | <b>Date</b><br>19 Aug 2014<br>19 Aug 2014                                                 | Action<br>View application<br>View receipt                                                 | Change of email address<br>detais<br>Visitor information<br>Add/withdraw authorised<br>recipient<br>Add/withdraw migration<br>agent or exempt person                                                                                |
| Application documents Type Application submitted Application fee paid Admin forms documents | Date<br>19 Aug 2014<br>19 Aug 2014                                                        | Action<br>View application<br>View receipt                                                 | Change of email address<br>details<br>Visitor information<br>Add/withdraw authorised<br>recipient<br>Add/withdraw migration<br>agent or exempt period<br>Change in Circumstances<br>Request for access to<br>desure the information |

## 3. Click Attach document 2

The Attach Document dialog box displays.

|            | Attach Document                                                                                           |
|------------|----------------------------------------------------------------------------------------------------|
|            | Applicant 3                                                                                               |
|            | Evidence Type 4                                                                                           |
|            | Document Type 5                                                                                           |
|            | Description 6                                                                                             |
|            | Filename 7 Browse                                                                                         |
|            | Cancel Upload                                                                                             |
|            |                                                                                                    |
|            |                                                                                                    |
|            |                                                                                                    |
| $\bigcirc$ | The maximum file size for each attachment is 5mb.                                                         |
|            |                                                                                                    |
| U          | The maximum number of files that can be attached ranges from 30 to 60 depending on the application type.  |
|            |                                                                                                    |
|            |                                                                                                    |
| 4.         | In the <b>Applicant</b> field 💙, click the drop down arrow and select the required applicant.             |
|            |                                                                                                    |
| 5.         | In the <b>Evidence Type</b> field 😃, click the drop down arrow and select the evidence type.              |
|            |                                                                                                    |
| 6.         | If required, in the <b>Document Type</b> field 😏, click the drop down arrow and select the document type. |
|            |                                                                                                    |
| 7          | Enter a description of the document 6                                                                     |
| ••         |                                                                                                    |
| 8          | Click Browse 7                                                                                            |
| 0.         |                                                                                                    |
|            |                                                                                                    |
|            | Click <b>Cancel </b> If you want to stop attaching a document to your application.                        |
|            |                                                                                                    |

The Choose File to Upload dialog box displays.

| Organize 🔻 New folder                                                                                                    |                                                                                                    |
|----------------------------------------------------------------------------------------------------|----------------------------------------------------------------------------------------------------|
| A Second Second |                                                                                                    |
| Desktop                                                                                                    | System Folder                                                                                                    |
| Downloads                                                                                                    |                                                                                                    |
| 🔄 Recent Places                                                                                                    | Computer                                                                                                    |
|                                                                                                    | System Folder                                                                                                    |
| - 🔚 Libraries                                                                                                    | E Network                                                                                                    |
| Documents                                                                                                    | System Folder                                                                                                    |
| My Documents                                                                                                    |                                                                                                    |
| P 📕 Public Documents                                                                                                    | Birth Certificate - Citizen, John                                                                                                    |
| Music                                                                                                    | Microsoft Word Document                                                                                                    |
| Videor                                                                                                    | a second second s |
| T VIGEOS                                                                                                    |                                                                                                    |
| 🖅 🎩 Computer                                                                                                    |                                                                                                    |
| SYSTEM (C:)                                                                                                    |                                                                                                    |
| 🖙 🖵 Group Drive (G:)                                                                                                    |                                                                                                    |
|                                                                                                    |                                                                                                    |
| File name: Birt                                                                                                    | th Certificate - Citizen, John Jeff.d.  All Files (*.*)                                                                                                    |
|                                                                                                    | Open Cancel                                                                                                    |
|                                                                                                    |                                                                                                    |
|                                                                                                    |                                                                                                    |
|                                                                                                    |                                                                                                    |
| nd and select the file to be                                                                                                    | attached 9                                                                                                    |
| nd and select the file to be                                                                                                    | attached 9                                                                                                    |
| id and select the file to be                                                                                                    | attached 9                                                                                                    |
| nd and select the file to be<br>ck <b>Open</b> 10                                                                                                    | attached 9                                                                                                    |
| nd and select the file to be<br>ck <b>Open</b> 10<br>e <b>Filename</b> field populates                                                                                                    | attached 9                                                                                                    |
| nd and select the file to be<br>ck <b>Open</b> 10<br>e <b>Filename</b> field populates                                                                                                    | attached 9                                                                                                    |
| nd and select the file to be<br>ick <b>Open</b> 10<br>re <b>Filename</b> field populates<br><b>tach Document</b>                                                                                                    | attached 9                                                                                                    |
| nd and select the file to be<br>ick <b>Open</b><br>ne <b>Filename</b> field populates<br>ttach Document<br>pplicant <u>Citizen John (13</u>                                                                                                    | attached 9<br>s with selected document file 1<br>OCT 1962)                                                                                                    |
| nd and select the file to be<br>ick <b>Open</b><br>ne <b>Filename</b> field populates<br>ttach Document<br>pplicant<br>vidence Type<br>Date of birth and                                                                                                    | attached 9<br>s with selected document file 1<br>OCT 1962) •<br>d birth name, evidence of                                                                                                    |
| nd and select the file to be<br>ick <b>Open</b><br>ne <b>Filename</b> field populates<br>ttach Document<br>pplicant<br>vidence Type<br>ocument Type                                                                                                    | attached 9<br>s with selected document file 1<br>OCT 1962) •<br>d birth name, evidence of                                                                                                    |
| ind and select the file to be<br>lick <b>Open</b><br>The <b>Filename</b> field populates<br><b>ttach Document</b><br>upplicant<br>widence Type<br>bocument Type<br>rescription<br>Certified Copy                                                                                                    | attached 9<br>s with selected document file 1<br>OCT 1962) -<br>d birth name, evidence of                                                                                                    |
| nd and select the file to be<br>ick <b>Open</b><br>the <b>Filename</b> field populates<br>ttach Document<br>pplicant <u>Citizen John (13</u><br>vidence Type <u>Date of birth and</u><br>ocument Type <u>Birth Certificate</u><br>escription <u>Certified Copy</u><br>lename <u>Vana Location</u>                                                                                                    | attached 9<br>s with selected document file 1<br>OCT 1962) •<br>d birth name, evidence of                                                                                                    |

11. Click Upload 12

 $\square X$ 

•

The Application for a (application type) page displays with document listed in the Attachments provided

section 13

| Department of Immigration and                                                                        | Border Protection                                                                           |                                              |                                         |                                                                        |                                                          |                                                |
|----------------------------------------------------------------------------------------------------|---------------------------------------------------------------------------------------------|----------------------------------------------|-----------------------------------------|------------------------------------------------------------------------|----------------------------------------------------------|------------------------------------------------|
|                                                                                                    |                                                                                             |                                              |                                         |                                                                        | Online Lo                                                | dgeme                                          |
| lication for a Visitor Short S                                                                       | Stay Visa                                                                                   |                                              |                                         |                                                                        | Attach d                                                 | locuments                                      |
| nsaction Reference Number (T                                                                         | RN): EGNN4QGKIP                                                                             |                                              |                                         |                                                                        | Add docu                                                 | iments to this                                 |
| nformation                                                                                           |                                                                                             |                                              |                                         |                                                                        | Attach                                                   | n.@<br>document                                |
| he Application for a Visitor Sho                                                                     | ort Stay Visa has been su                                                                   | ccessfully submit                            | ted to the depa                         | rtment.                                                                |                                                          |                                                |
| or guidance on what documer<br>inks to the right of this page. I                                     | its to attach to this appli<br>Note: An attachment ch                                       | cation, please cli<br>ecklist link may n     | ck on the "Attac<br>ot be available fo  | hment checklist" link under Relate<br>or all application types.        | ed Related                                               | Links                                          |
| or information regarding applic<br>ght of this page. Note: A Proc                                    | ation processing times, pl<br>essing times link may not                                     | ease click on the<br>be available for        | e "Processing Tir<br>all application ty | nes" link under Related Links to th<br>pes.                            | ne <u>View Con</u><br><u>Change o</u><br><u>Change o</u> | respondence<br>f address details<br>f passport |
| pplication documents                                                                                 |                                                                                             |                                              |                                         |                                                                        | Change o<br>details                                      | f email address                                |
| уре                                                                                                  | Date                                                                                        |                                              | A                                       | tion                                                                   | Visitor inf                                              | ormation<br>draw authorized                    |
| pplication submitted                                                                                 | 19 Aug 2014                                                                                 | ł                                            | Vi                                      | ew application                                                         | recipient                                                | uraw autriorised                               |
| pplication fee paid                                                                                  | 19 Aug 2014                                                                                 | ł                                            | Vi                                      | ew receipt                                                             | Add/with                                                 | draw migration                                 |
| ret,                                                                                                 | Int<br>berson for this visa subcla<br>neet the health requirem<br>me concerning this matter | ss based on the<br>ient, they will be<br>er. | information prov                        | rided to the department. If this pr<br>he department. There is no need | erson<br>I to                                            | ts or inform                                   |
|                                                                                                    | 13                                                                                          |                                              |                                         |                                                                        |                                                          |                                                |
| tachments provided                                                                                   |                                                                                             | Description                                  | Date<br>received                        | Filename                                                               |                                                          |                                                |
| tachments provided                                                                                   | Document<br>Type                                                                            |                                              |                                         | Birth Certificate - Citizen, John                                      |                                                          |                                                |
| tachments provided<br>idence Type<br>ite of birth and birth name,<br>idence of                       | Document<br>Type<br>Birth Certificate                                                       | Certified<br>Copy                            | 20/08/2014                              | Jeff.docx                                                              |                                                          |                                                |
| tachments provided<br>idence Type<br>ite of birth and birth name,<br>idence of<br>S Go to my account | Document<br>Type<br>Birth Certificate                                                       | Certified<br>Copy                            | 20/08/2014                              | Jeff.docx                                                              | - 1                                                      |                                                |

Once an attachment has been added to an application, it <u>cannot</u> be removed.

You have successfully attached a document to an application.